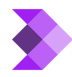

<u>Knowledgebase</u> > <u>SendPad Workflow</u> > <u>Step 1: Domain Setup</u>

## **Step 1: Domain Setup**

Syeda Khadija Phool - 2024-03-20 - SendPad Workflow

#### **Table of contents**

- 1. Verify DNS
- 2. Create DKIM
- 3. <u>Verify SPF</u>
- 4. Link to Profile

Domain setup is the first step in creating and sending your first broadcast email from SendPad.

**Prerequisite:** You must have an active domain, and access to your domain hosting settings.

To set up your domain in SendPad, follow these steps:

- 1. Go to **My Account > Domain Setup.**
- 2. Click on the Add Domain button on the Domain Setup page.

3. On the **Sending Domain Authentication** popup window, enter the complete name of your domain. For example, *worldtravelinsights.com* 

4. Click **Save.** Once, your domain entry is added, the next steps include verifying **DNS**, creating **DKIM**, and verifying **SPF** for your domain.

### ×

### **Verify DNS**

- 1. Click on the Verify DNS button that will be enabled against your domain entry.
- 2. On the Verify DNS Entry popup, copy the field name and value.

3. Sign in to your domain hosting provider account, go to the advanced settings of your domain, and create a new **TXT Record** with the *field name* and *value* you copied from SendPad in *Step 2*. Don't forget to save your domain settings.

4. Now, go back to the **Domain Setup** page in SendPad > click **Verify DNS** against the domain you added > and click **Verify** on the **Verify DNS Entry** popup window.

### ×

Once the DNS is verified successfully, the "Verify DNS" button will be replaced with the label "DNS Verified."

## **Create DKIM**

After successful verification of the **DNS** of your domain, the button "**Create DKIM**" will be enabled as the next step to perform. Simply, click on this button. A success notification will appear on the top right corner of the page when the **DKIM** is verified. The "**Create DKIM**" button will be replaced with the label "**DKIM Created**."

#### ×

×

# **Verify SPF**

The third step in setting up the domain in SendPad is verifying SPF. To do so, follow the steps:

- 1. Click on the "Verify SPF" button.
- 2. On the **Verify SPF** popup, copy the name field and value.

3. Sign into your domain hosting provider account, and create a new **TXT Record** with the *field name* and *value* you copied from the **Verify SPF** popup in SendPad in *Step 2*. **Save** your domain settings.

4. Now, go back to the **Domain Setup** page in SendPad > click the "**Verify SPF**" button against the domain you added > and click **Verify** on the **Verify SPF** popup window.

#### ×

Once the SPF is verified successfully, the "Verify SPF" button will be replaced with the label "SPF Verified."

#### ×

## **Link to Profile**

Once you have connected your domain with SendPad by creating **DKIM** and verifying the **DNS** and **SPF**, you must link your domain to a sender profile. Without linking it to a sender profile in SendPad, you cannot send broadcasts from your newly added domain.

A sender profile is linked to a domain at the time of sender profile creation. <u>Sender Profiles</u>.

As soon as you link a sender profile with your domain, the cross "x" is replaced with a green tick [].

### ×